# MANUAL PARA EL REGISTRO A LICENCIATURAS EN MODALIDAD VIRTUAL

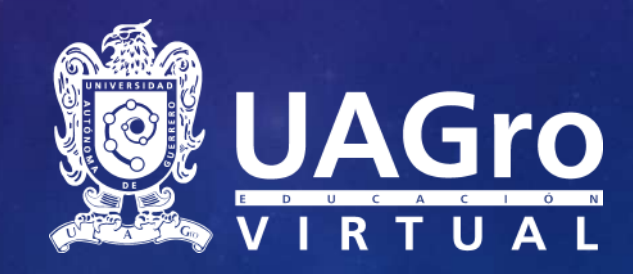

# Indicaciones para el registro del curso de inducción y selección

Este manual esta dirigido a los aspirantes que desean ingresar al curso de inducción y selección de Licenciaturas en Modalidad Virtual, el cual consta de dos etapas:

- □ Pre-registro.
- Registro.

Para iniciar con el **pre-registro** tendremos que entrar al siguiente enlace:

| UAGro                                                                               | Registro de<br>Licenciatur                                                                               | e Aspirantes a<br>ras en Modalidad Virtual.          |
|-------------------------------------------------------------------------------------|----------------------------------------------------------------------------------------------------|------------------------------------------------------|
| Indicaciones: Llene el siguiente formular<br>un mensaje para que pueda continuar co | o, proporcione un correo que esté utilizando actualmer<br>n el registro de la Licencituara seleccionada. | tte con la finalidad de validar su correo y enviarle |
| *Nombre                                                                             | *Apellido Paterno                                                                                        | *Apellido Materno                                    |
| Nombre                                                                              | Apellido Patame                                                                                          | Apalido Matemo                                       |
| Correo Electrónico                                                                  | Confirmar Correo Electrónico                                                                             | Teléfono Móvil:                                      |
| Coneo Electrónice                                                                   | Carreo Electrónico                                                                                       |                                                      |
| *Licenciatura Seleccionada                                                          | *Programa academico                                                                                      |                                                      |
| Licenciatura en Gestión del Capital Humano                                          | LGCH                                                                                                    |                                                      |
|                                                                                     | No soy un robot                                                                                          |                                                      |
|                                                                                     | Pyteasited - Davidstonee                                                                                 |                                                      |

Página de Pre-registro de Aspirantes a Licenciaturas en Modalidad Virtual

# Formulario del pre-registro

Se muestra una ventana con un formulario, el cual tendrás que llenar para comenzar con tu pre-registro, en donde se validará tu correo y se te asignará un folio de registro que te servirá en todo tu proceso, deberás seguir los siguientes pasos:

|                                                                                      | Indicaciones: Liene el siguiente form      | Registro o<br>Licenciato                                                                                        | de Aspirantes a<br>uras en Modalidad Virtual.<br>nente con la finalidad de validar su correo y envia | 1 Tendrás que agregar los datos que se te piden, nombre completo. |
|--------------------------------------------------------------------------------------|--------------------------------------------|----------------------------------------------------------------------------------------------------|----------------------------------------------------------------------------------------------------|-------------------------------------------------------------------|
|                                                                                      | *Nombre<br>Nombre                          | *Apellido Paterno<br>Apellido Paterno<br>Confirmar correo electrónico                                           | *Apeilido Materno<br>Apeilido Materno<br>Tetéfono Móvit:                                             | oer orr oor of o                                                  |
| Agregarás tu correo<br>electrónico y volverás a<br>confirmarlo                       | Licenciatura en Gestión del Capital Humano | tejadamonserratt@gmail.com         No soy un robot         reCAFTCH         Privacidad-Condicion         Enviar |                                                                                                    | 3 Ingresar tu número<br>de celular                                |
| Es <b>importante</b> que<br>ingreses un correo<br>electrónico personal y<br>vigente. | 5 Da<br>pa                                 | ar clic en el botón " <b>Env</b><br>ra seguir con el proces                                                     | 4 Ver<br>que<br>o.                                                                                   | rifica el captcha, para validar<br>e no eres un robot.            |

# Mensaje de comprobación del Pre-registro

Una vez que se ha dado clic en el botón **Enviar**, se mostrará el siguiente mensaje:

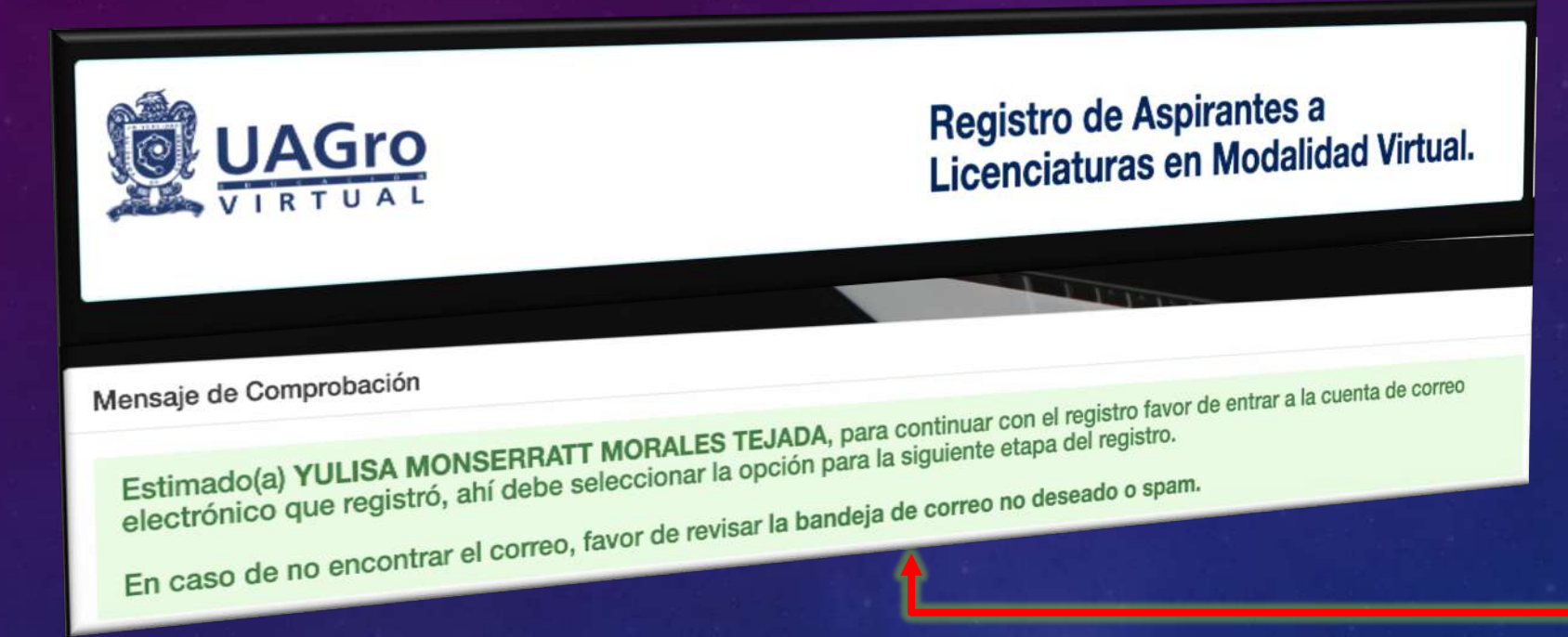

NOTA: en este paso aún no estas inscrito al curso de inducción, tendrás que seguir con los pasos indicados en el correo que se te envió, para generar tu formato de pago.

Tendrás que entrar a tu correo, recibirás un mensaje de que tu pre-registro se hizo satisfactoriamente, se te asignará un folio, el correo tendrá un enlace para continuar con el registro del curso de inducción y selección.

## Correo del registro al curso de inducción y selección

Registro al Curso de Selección a Licenciatura en Gestión del Capital Humano Modalidad Virtual  $\mathcal{D}$ 

no-responder@uagrovirtual.mx <no-responder@uagrovirtual.mx> jue., 20 feb. 13:51 (hace 12 dias) fr

Registro al Curso de Selección de (la) Licenciatura en Gestión del Capital Humano, Modalidad Virtual

Estimado(a) PRUEBA PATERNO MATERNO

Hemos verificado su cuenta de cuerte electrónico exitosamente

Su folio de registro es: : 190164025, al le servirá en todo el proceso de registro.

Para que pueda continuar con el proceso de registro como aspirante de (la) Licenciatura en Gestión del Capital Humano, Modalidad Virtual del SUVUAGro, favor de dai Clic Aquí

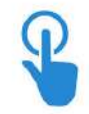

Tiene un máximo de 24 horas para completar el registro, de lo contrario el enlace expirará.

No responder este correo, cualquier duda o aclaración: Sistema de Universidad Virtual Área de Control Escolar y Seguimiento de Estudiantes,

Coordinación General del Sistema de Universidad Virtual.

Correo: controlescolar@uagrovirtual.mx

Teléfono: +52 01(747) 4719310 Extensión 3216.

Universidad Autónoma de Guerrero.

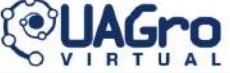

Recibirás un mensaje, donde se ha validado tu cuenta de correo, con los siguientes datos:

Folio de registro.

Para continuar con el proceso de registro, tendrás que dar clic en "Clic Aquí"

# Formulario de registro. Paso 2 de 5

| Paso 1 de 5                                                   | Paso 2 de S    | 5 P                 | aso 3 de 5    | Pa              | aso 4 de 5          | Paso 5 de 5        |      |
|---------------------------------------------------------------|----------------|---------------------|---------------|-----------------|---------------------|--------------------|------|
| Registro                                                      | Datos Personai |                     |               | Comp            | utación e Internet  |                    |      |
|                                                               |                |                     |               |                 |                     | *Campos requeridos |      |
|                                                               |                |                     |               |                 |                     | Folio: 200188143   | 1.0  |
| ar los datos tal cual aparece en su acta de<br>molocal (a): * | nacimiento.    | Apellido Paterno: * |               |                 | Apellido Materno: * |                    |      |
|                                                               |                | s                   |               |                 | al al               |                    |      |
| icionalidad: *                                                |                |                     | Fecha Nacimi  | ento *          |                     |                    |      |
| Sectione                                                      | •              | Dia                 | * Mes         | •               | Año                 | •                  |      |
| colán dal keniranta                                           |                |                     |               |                 |                     |                    | 100  |
| ille y Número: *                                              |                | Colonia: *          |               |                 | Código Postal: *    |                    |      |
| Calle y Número                                                |                | Colonia             |               |                 | Código Postal       |                    |      |
| itado: *                                                      |                | Municipio: *        |               |                 | Localidad: *        |                    |      |
| Seccione                                                      | •              |                     |               |                 |                     |                    | •    |
| léfono Móvil: *                                               | Teléfono Cas   | a:                  | Género: *     |                 | Estado C            | livil: *           |      |
| 10 digitos                                                    | 10 digitos     |                     | Seccione      |                 | \$ Seccior          | 1a                 | •    |
| orreo Electrónico:* *                                         |                | CURP: *             |               |                 | CONSULTATION        |                    |      |
| Ceciliacasan, Hase1111@gmail.com                              |                | CORP                |               | -               |                     |                    |      |
|                                                               |                |                     |               |                 |                     |                    |      |
| os Escolares                                                  |                |                     |               |                 |                     |                    |      |
| po de Bachillerato: *                                         |                | Tipo de Sistema: *  |               |                 |                     |                    |      |
| Seleccione                                                    | ٥              |                     |               | •               |                     |                    |      |
| otivo por el cual se inscribe a la                            | Licenciatura * |                     | ¿Qué espera   | de la Licencia  | atura? *            |                    |      |
| Escriba los motivos                                           |                |                     | Escribe què e | ispera del Bach | illerato            |                    |      |
|                                                               |                |                     | le le         |                 |                     |                    | 6    |
| · · · · · · · · · · · · · · · · · · ·                         |                |                     |               |                 |                     | T                  |      |
|                                                               |                |                     |               |                 |                     | Sinu               | ente |
|                                                               |                | _                   | _             |                 |                     |                    |      |
|                                                               |                |                     |               |                 |                     |                    |      |
|                                                               |                | ngresar             | el moti       | vo y            | lo que              |                    |      |
|                                                               | e              | esperas             | de la         | Lice            | nciatura            |                    |      |
|                                                               |                |                     |               |                 |                     |                    |      |

Al dar <u>clic Aquí</u>, te mostrará el siguiente formulario, con el **Paso 2 de 5** en donde tienes que agregar tus datos personales:

Ingresa los datos personales que te piden. Recuerda que el correo tiene que ser vigente.

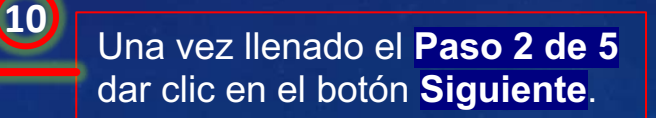

# Formulario de registro. Paso 2 de 5

Registro de Aspirante de la Licenciatura en Gestión del Capital Humano. Modalidad Virtual

| Paso 1 de 5<br>Seleccionar tipo de<br>Registro | Paso 2 de 5<br>Datos Personales | Paso 3 de 5<br>Datos Laborales | Paso 4 de 5<br>Conocimientos en<br>Computación e Internet | Paso 5 de 5<br>Generación de Ficha    |
|------------------------------------------------|---------------------------------|--------------------------------|-----------------------------------------------------------|---------------------------------------|
| nar los datos tal cual aparece en s            | u acta de nacimiento.           |                                |                                                           | *Campos requeridos<br>Folio:190164025 |
| mbre (s): *                                    | Apellido P                      | aterno: *                      | Apellido Materno                                          | *                                     |
| YULISA MONSERRATT                              | MORALE                          | 5                              | TEJADA                                                    |                                       |
| acionalidad: *                                 |                                 | Fecha Nacin                    | iento * *                                                 |                                       |
| Seccione                                       | ▼ Día                           | <ul> <li>Mes</li> </ul>        | ▼ Año                                                     | 4                                     |
|                                                | tione                           |                                | mes Seleccione el año                                     |                                       |
| acionalidad                                    |                                 | el dia Seleccione el           |                                                           |                                       |
| acionalidad                                    |                                 | el dia Seleccione el           |                                                           |                                       |
| rección del Aspirante.<br>alle y Número: *     | Col nia: *                      | el dia Seleccione el           | Código Postal: *                                          |                                       |

En el proceso de registro hay datos que son requeridos y es obligatorio que los ingreses de lo contrario te mostrará un mensaje indicando que proporciones dichos datos (los datos obligatorios son aquellos que tienen el asterisco \*), hasta que ingreses todos los datos requeridos podrás continuar con el siguiente paso. El número de teléfono de casa es el único dato opcional.

# Formulario de registro. Paso 3 de 5

Al darle clic al botón **Siguiente** te mostrará el formulario con el **Paso 3 de 5**, en el cual tendrás que proporcionar la información solicitada:

|                                         | Registro de Aspirante d                        | le la Licenciatura en Gestión del Ca                                   | pital Humano. Modalidad V                                 | firtual                               |                                     |
|-----------------------------------------|------------------------------------------------|------------------------------------------------------------------------|-----------------------------------------------------------|---------------------------------------|-------------------------------------|
| 11 Proporcionarás                       | Paso 1 de 5<br>Seleccionar tipo de<br>Registro | Paso 2 de 5     Paso 3 de 5       Datos Personales     Datos Laborales | Paso 4 de 5<br>Conocimientos en<br>Computación e Internet | Paso 5 de 5<br>Generación de Ficha    |                                     |
| tu datos: sí<br>trabajas<br>actualmente | Favor de Llenar los datos que le piden.        |                                                                        |                                                           | *Campos requeridos<br>Folio:200188143 |                                     |
|                                         | Trabaja actualmente: *                         | ¿Pertenece a algún grupo étnico?*<br>¿Pertenece a algún grupo étni     | co?*                                                      |                                       |                                     |
|                                         | No                                             | ✓ SI                                                                   | _                                                         | -                                     |                                     |
|                                         | ¿Habla algún dialecto?:*                       | NO                                                                     |                                                           |                                       |                                     |
|                                         | NO                                             | Escriba su grupo étnico                                                |                                                           |                                       | étnico, si respondes " <b>SI</b> ", |
|                                         | SI SI                                          | Ĺ                                                                      |                                                           |                                       | especificaras tu grupo etnico.      |
|                                         | NO<br>¿Por qué medio te entereraste de la      |                                                                        |                                                           |                                       |                                     |
|                                         | Seccione                                       | •                                                                      |                                                           |                                       |                                     |
|                                         | Atras                                          |                                                                        |                                                           | Siguiente                             |                                     |

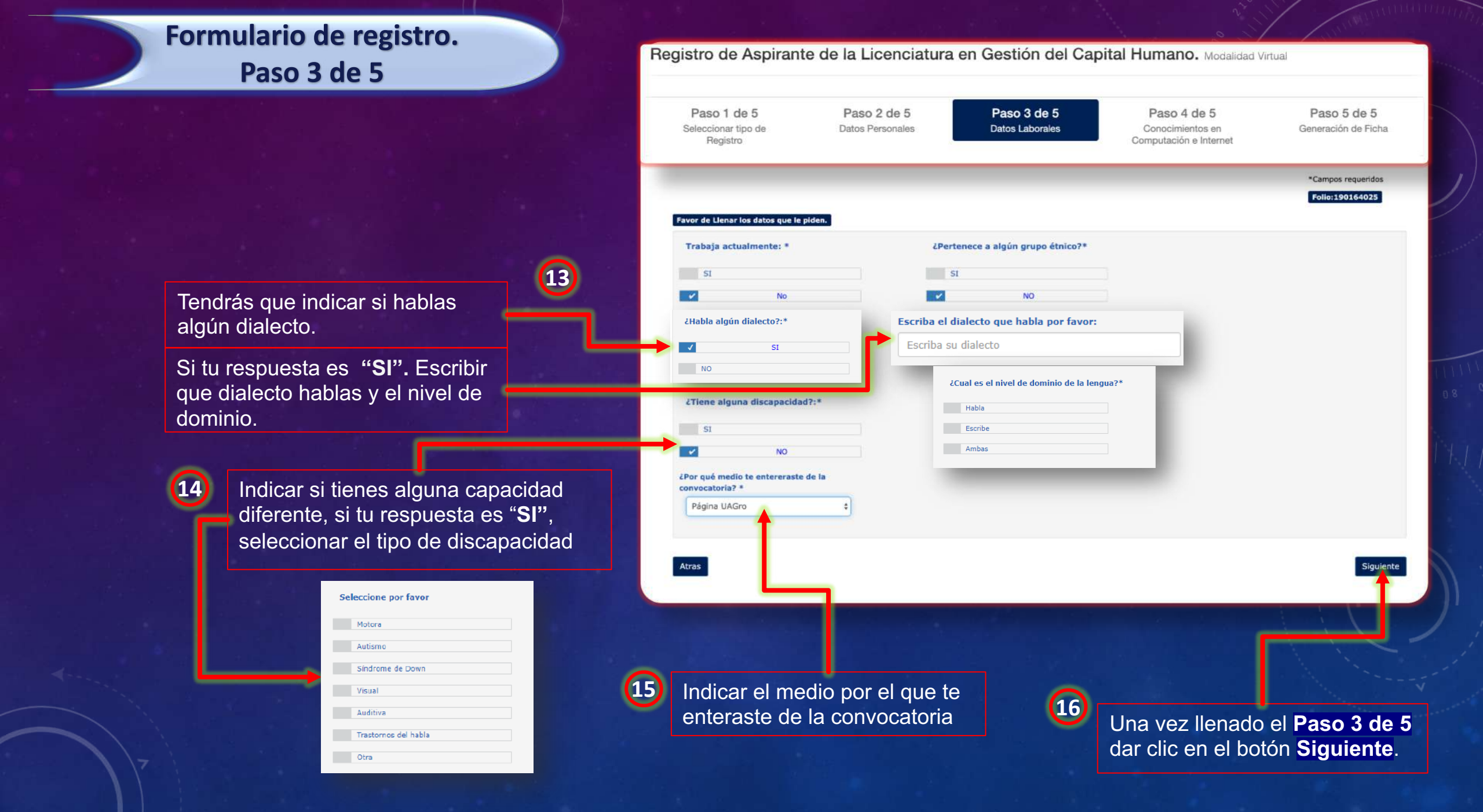

# Formulario de registro. Paso 4 de 5

Al darle clic al botón **Siguiente** te mostrará el formulario con el Paso 4 de 5, en el cual tendrás que proporcionar la información solicitada sobre los conocimientos en computación que tienes:

|                         | Favor de Llenar los datos que le piden.                                                                                                    |                                               | Folio:190164025                    |                                       |
|-------------------------|----------------------------------------------------------------------------------------------------|-----------------------------------------------|------------------------------------|---------------------------------------|
| Para contestar darás 17 | ¿Ha tomado algún curso de computación? *                                                                                                    | Sistemas Operativos que ha utilizado          | Paqueteria office que maneja       |                                       |
| lic en la respuesta de  | SI SI                                                                                                    | Windows                                       | Word                               |                                       |
|                         | NO                                                                                                    | Macintosh                                     | Excel                              |                                       |
| icuerdo a la pregunta   |                                                                                                    | Unux                                          | Access                             |                                       |
| lanteada, en algunas 💳  |                                                                                                    | Otro                                          | Power Point                        |                                       |
| raquistas padrás        |                                                                                                    | Ninguno                                       | Ninguno                            |                                       |
| reguntas pouras         | Nivel de manejo de herramientas de Internet:                                                                                                    | ¿Cuenta con computadora en casa?              | ¿Cuenta con conexión de Internet?  |                                       |
|                         | Avanzado                                                                                                    | SI SI                                         | SI 51                              |                                       |
| na opcion.              | Intermedia                                                                                                    | NO                                            | NO                                 |                                       |
|                         | Básico                                                                                                    |                                               |                                    |                                       |
|                         | Seleccione las herramientas tecnológicas que<br>ha utilizado                                                                                                    | ¿Cuenta con alguno de los siguientes equipos? | ¿Dondé tiene conexión de Internet? |                                       |
|                         | Correo electrónico                                                                                                    | Kindle                                        | Casa                               |                                       |
|                         | Chat                                                                                                    | Computadora de escritorio                     | Centro de trabajo                  |                                       |
|                         | Foros de discusión                                                                                                    | Tablet                                        | Smartphone                         |                                       |
|                         | Curso online                                                                                                    | Ipad                                          | Dispositivo móvil                  |                                       |
|                         | Búsquedas avanzada de google                                                                                                    | Laptop                                        | Ciber café                         |                                       |
|                         | Administración de contactos                                                                                                    | Celular                                       | No tengo conexión a Internet       |                                       |
|                         | Envio de Archivos                                                                                                    | Ninguno                                       | (18)                               |                                       |
|                         | Multimedia                                                                                                    |                                               |                                    |                                       |
|                         | Redes Sociales                                                                                                    |                                               |                                    | Una vez llenado el <b>Paso 4 de 5</b> |
|                         | Google drive                                                                                                    |                                               |                                    | dar clic en el botón Siguiente.       |
|                         | Biogen                                                                                                    |                                               |                                    |                                       |
|                         | Electory Chrome Opera Satari                                                                                                    |                                               |                                    |                                       |
|                         | Ninesma                                                                                                    |                                               |                                    |                                       |
|                         | - Congression                                                                                                    |                                               |                                    |                                       |
|                         | and the second second se |                                               |                                    |                                       |

# Formulario de registro. Paso 5 de 5

19

Al darle clic al botón **Siguiente** te mostrará el **Paso 5 de 5**, el cual será el paso final en donde aceptaras los términos y condiciones, darás clic en **FINALIZAR** 

| Paso 1 de 5<br>Seleccionar tipo de | Paso 2 de 5 | Paso 3 de 5<br>Datos Laborales | Paso 4 de 5<br>Conocimientos en | Paso 5 de 5<br>Generación de Fich |
|------------------------------------|-------------|--------------------------------|---------------------------------|-----------------------------------|
| Registro                           |             |                                | Computación e Internet          |                                   |
|                                    |             |                                |                                 | *Campos requeri                   |
|                                    |             |                                |                                 | Folio:200188143                   |
| ndicaciones                        |             |                                |                                 |                                   |

Modalidad Virtual, deberá dar clic en el Botón FINALIZAR, se le enviará un mensaje a su correo con las indicaciones y los enlaces que utilizará para completar el proceso.
Favor de consultar su Correo Electronico, una vez que se le notifique que sus datos han sido guardado correctamente.

Acepto los términos\*

Al darle clic al botón en **FINALIZAR**, te mostrará un mensaje de confirmación, indicando que tus datos se han guardado correctamente, se te enviará un mensaje a tu correo, donde se te proporcionará un enlace para descargar tu formato de pago para el curso de inducción y selección, además de tus accesos para el **Sistema de Información Escolar Virtual SIEV-UAGro**, que te servirá para llevar todo el proceso administrativo de inscripción a la Licenciatura de tu elección en Modalidad Virtual.

#### escolarsuv.uagro.mx dice

Los datos han sido guardados correctamente, se le enviará un correo de notificación

Aceptar

# Correo de registro del curso de inducción y selección.

En la siguiente imagen se muestra el mensaje de correo enviado por **no-responder@uagrovirtual.mx**, en donde vienen los enlaces para que generes tu formato de pago y tu ficha de registro, así como tus accesos para el **SIEV-UAGro**.

21

\$ A

UAGro

Registro al Curso de Selección Nivel Licenciatura D

no-responder@uagrovirtual.mx <no-responder@uagrovirtual.mx> jue, 20 feb. 16:03 (hace 12 dias) para PRUEBA 👻

> UNIVERSIDAD AUTÓNOMA DE GUERRERO Coordinación General del Sistema de Universidad Virtual

#### Registro al Curso de Inducción del Licenciatura en Gestión del Capital Humano, Modalidad Virtual.

#### Estimado(a) PRUEBA PATERNO MATERNO

Te damos la más cordial bienvenida, tu registro ha sido exitoso, se te ha asign do el siguiente folio de registro: **200178589**, para concluir tu inscripción al Cur o de Inducción y Selección es necesario realizar lo siguiente:

1.- Genera tu Ficha de pago, imprime y preséntela en la institución ba caria correspondiente.

#### Genere tu ficha de pago

2 - Cenera tu ficha de registro y consérvela (se te pedirá para procesos de inscrip<mark>i</mark>ón).

#### Genere tu ficha de registro

3. – Para finalizar tu registro, escanee el recibo de pago (voucher) emitido por el banco y adjúntelo en su Plataforma como Aspirante en la opción **Pagos.** Para ingresar a su Plataforma como Aspirante, se te proporcionan los siguientes datos:

#### Nombre de usuario: 190164025 Contraseña: Fo8VObIK8G

El enlace de tu Dashboard es: Entrar a la Plataforma (Dashboard

**IMPORTANTE:** Los datos que se te proporcionan son para el Sistema de Información Escolar Virtual, tu Dashboard como Aspirante del Nivel Bachillerato, en dicho dashboard podrás llevar tu seguimiento en todo el proceso de inscripción, desde tus pagos, subir documentación, modificar tus datos personales, etc. Conserva este correo electrónico para futuros trámites. Se te adjunta manual de operación para el sistema.

Este enlace genera tu ficha de pago, con la cual acudirás a la institución bancaria indicada para realizar tu pago correspondiente

Este enlace genera tu ficha de registro que es un comprobante, el cual indica que estas registrado al curso de inducción y selección.

Son tus datos de acceso para el **Sistema de Información Escolar Virtual SIEV-UAGro**, donde llevarás todo tu proceso administrativo de inscripción a la Licenciatura en Modalidad Virtual, como subir tus comprobantes de pago y la documentación requerida.

Enlace para entrar al **Sistema de Información Escolar Virtual SIEV-UAGro**, se te proporcionará un manual de operación para dicho sistema.

## Correo de registro del curso de inducción.

Ficha de pago, con la cual acudirás a la institución bancaria indicada. realizar tu para pago correspondiente.

|                                                                                             |                                                                                                    |                                                                                                    |                                                                                                    | FICHA DE PAGO                                                                                                    | No. de comp                                      | robante:                   | C8L005-3116                     |                        |
|---------------------------------------------------------------------------------------------|----------------------------------------------------------------------------------------------------|----------------------------------------------------------------------------------------------------|----------------------------------------------------------------------------------------------------|----------------------------------------------------------------------------------------------------|--------------------------------------------------|----------------------------|---------------------------------|------------------------|
|                                                                                             | Domi                                                                                                    | P: SDAS213213CSAD51<br>cilio: SDAS DASD                                                                                                    | DAS                                                                                                    | Nombre: PRUE<br>Fecha: 2020-02-<br>A NOMBRE DE:<br>NÚMERO DE CU                                                                                                 | BA PATERNO<br>-20<br>UNIVERSIDAI<br>ENTA: 655051 | MATER<br>D AUTÓN<br>111613 | RNO<br>NOMA DE GUE              | RRERO                  |
|                                                                                             | Clave                                                                                                    |                                                                                                    | Concepto                                                                                                    |                                                                                                    | ICantidar                                        | 1 .                        | 8.11                            |                        |
|                                                                                             | [CSL005]                                                                                                    | CURSO DE SELECCIÓ                                                                                                    | N NIVEL LICENCIATURA                                                                                                    |                                                                                                    | 1                                                | 1                          | \$ 1,500.001                    | Importe<br>\$ 1.500.00 |
|                                                                                             |                                                                                                    |                                                                                                    |                                                                                                    |                                                                                                    |                                                  | Tota                       | tal a pagar                     | \$ 1,500.00            |
|                                                                                             | INSTRUCCK                                                                                                    | WES :<br>a ficha de registro an hoj                                                                                                    | a tamario carta.                                                                                                    |                                                                                                    |                                                  |                            |                                 |                        |
| 2<br>0<br>3.1<br>900<br>4.0                                                                 | INSTRUCCIO<br>1. Imprime est<br>2. Acude a la be<br>abes presentar<br>Una vez realiza<br>apartece en lu<br>anda lu comer                                     | OWES :<br>a ficha de registro en hoy<br>veedad a realizar lu pag<br>esta documento e indux<br>do lu pego, el cajero de<br>formato.                                                                                 | ja tamarlo carta.<br>Io a cualquier sucursal del Banco<br>arte el número de cuenta (arriba i<br>be entregarte un comprobante pu                                                                     | Santandar Serfin. Recuerda; p<br>mencionada).<br>9go bancario, en el cual debe s                                                                                | nina que el caj<br>apiarecer el mi               | ero regis<br>smo núm       | stre tu cobro<br>mero de cuenta |                        |
| 2<br>04<br>3.1<br>909<br>4. Gi<br>8. Par                                                    | INSTRUCCIO<br>1. Imprime est<br>2. Acude e la br<br>abes presenter<br>Une vez realiza<br>apartece en tu<br>arcla tu compr<br>9. finalizar tu su              | DNES :<br>Acha de registro en hoy<br>uvedad a resitzar lu pag-<br>este documento e indu-<br>rato lu págo, el cajero de<br>formato.<br>obante de pago original<br>eminicio e o                                      | la tamarlo carta.<br>lo a cualquior sucursal del Banco<br>arte el número de cuenta (anthe i<br>be entregarta un comproberite pi                                                                     | Santandar Serlin. Recuerda; p<br>mencionada).<br>Ago bancario, en el cual debe s                                                                                | nara que el caj<br>aparecer el mi                | ero regis<br>smo núm       | stre tu cobro<br>mero de cuenta |                        |
| 2<br>0)<br>3.1<br>que<br>4. Gu<br>5. Par<br>5. Sou                                          | INSTRUCCK<br>1. Imprime east<br>2. Acude a la te<br>the presenter<br>time voz realizz<br>apartice en tu<br>anda tu compr<br>a finalizar tu in<br>D SEHAN VAI | DMES :<br>Afcha de registro en hoy<br>uvedad a resitzar lu pag<br>esta documento e induc<br>ido lu págo, el cajero de<br>formato.<br>Vitente de pago original<br>terripción el curso debes<br>IDME i co            | is tamaño carta.<br>o a cualquier eccursal del Banco<br>alte el número de cuenta (arriter l<br>be entregarte un comprobente pu<br>seguir las instrucciones enviada                                  | Santander Serfin. Recuerda: p<br>mencionada).<br>Ago bancario, en el cual debe a<br>Ago bancario, en el cual debe a<br>Re a lu correo electrónico.              | nina que el caj<br>aparecer el mi                | ero regis<br>smo núm       | stre tu cobro<br>mero de cuenta | c.                     |
| a<br>a<br>a<br>a<br>a<br>a<br>a<br>a<br>a<br>a<br>a<br>a<br>a<br>a<br>a<br>a<br>a<br>a<br>a | INSTRUCCK<br>1. Imprime eat<br>2. Acude a la be<br>bes presanter<br>aparece en tu<br>anda tu compri<br>a finalizar tu in<br>D SERAN VAL<br>MPORTANTE:        | DNES :<br>a ficha de registro an log<br>veletada a realizar tu pag<br>reale documento e indici<br>do tu pago, el cajeno de<br>formato,<br>stamate de pago organat<br>scripción el cura debes<br>IDOS LOS PAGOS REJ | iel tamaño carta.<br>o a o calegulor sucursal del Bancos<br>en el número de cuenta (amba i<br>be entiregate un comprobante pu<br>i<br>seguir las instrucciones enviadu<br>4. ZADOS EN LA SUCURSAL E | Santander Serfin. Recuerda: p<br>mencionada).<br>ego bancario, en el cual debe a<br>ego tancario, en el cual debe a<br>se a lu correo electrónico.<br>BANCARIA. | nara que el caj<br>RDarecer el mi                | ero regis<br>trao núm      | stre tu cobro<br>mero de cuenta |                        |

### <u>Genere tu ficha de pago</u>

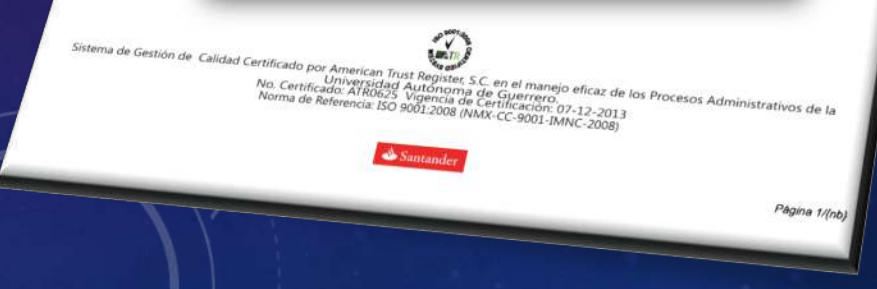

registro Ficha de que es un comprobante que indica que estas registrado al curso de inducción del Bachillerato Virtual.

UAGro

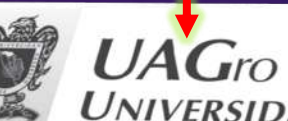

UNIVERSIDAD AUTÓNOMA DE GUERRERO

Coordinación General del Sistema de Universidad Virtual

Ficha de registro al curso de inducción a la modalidad virtual Nombre: PRUEBA PATERNO MATERNO CURP: SDAS213213CSADSDAS

Folio: 200178589

www.uagro.mx

Licenciatura: Licenciatura en Gestión del Capital Humano Fecha: Martes, 03 de Marzo de 2020

Conserva este documento, el folio es tu identificador durante todo el proceso de inscripción como aspirante de la Licenciatura en Modalidad Virtual del SUVUAGro.

Genere tu ficha de registro